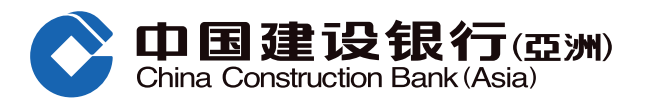

## 网上升级「贵宾储蓄高息户口」操作流程

#### 步骤1 登入网上银行后,于「我的账户」内选择升级「贵宾储蓄高息户口」。

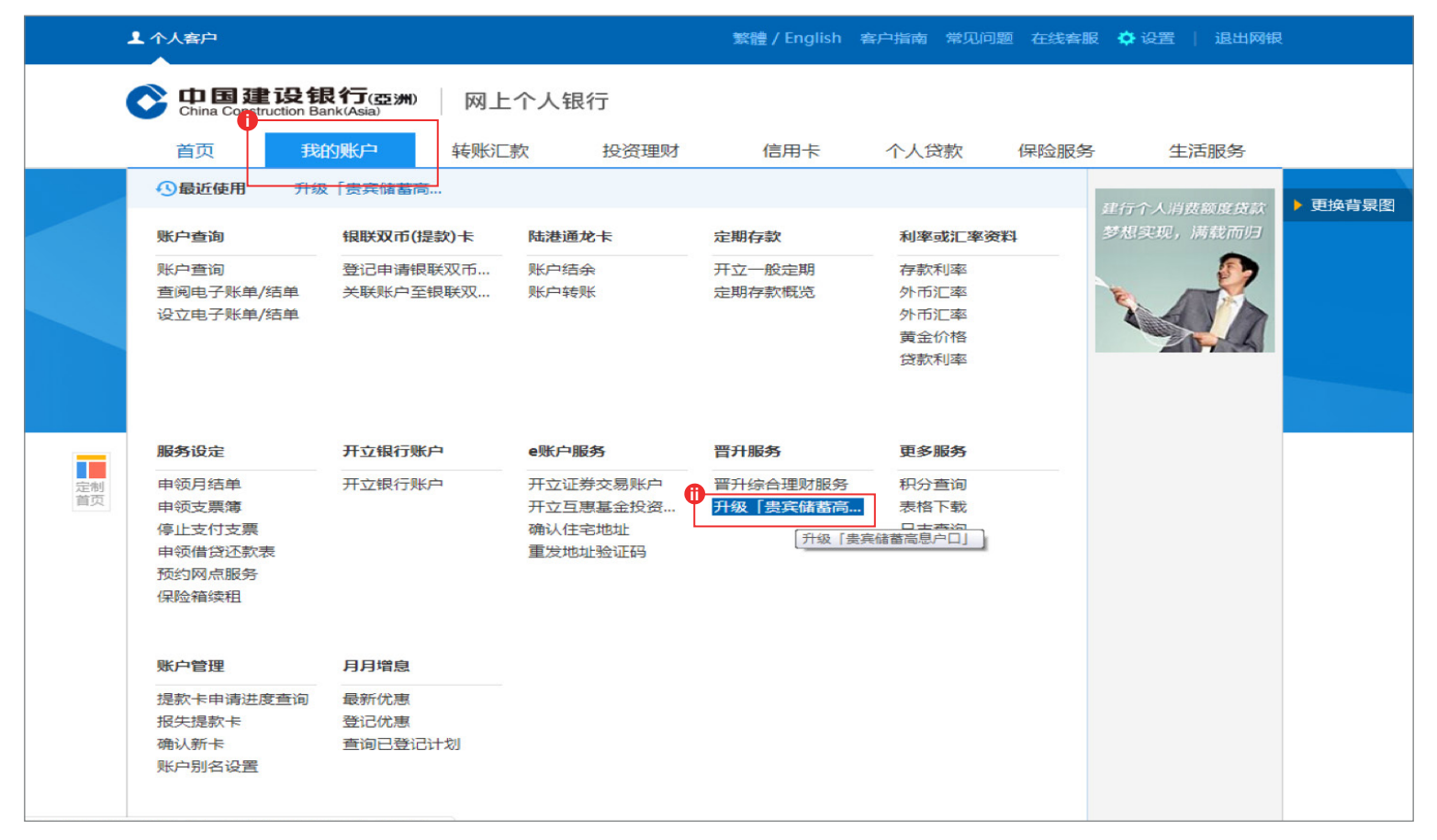

#### 步骤2

选择户口(只适用于个人名义之港元月结单储蓄户口)以晋升「贵宾储蓄高息户口」。

|                                                                                                    | 常用功能 (美)) · · · · · · · · · · · · · · · · · ·                                  |  |  |
|----------------------------------------------------------------------------------------------------|--------------------------------------------------------------------------------|--|--|
| 展<br>开<br>》                                                                                                    | ▲ 我的账户> 晋升服务> 升级「贵宾储蓄高息户口」                                                     |  |  |
| 晋升服务                                                                                                    | 升级「贵宾储蓄高息户口」                                                                   |  |  |
| ● 晋升综合理                                                                                                    | 1 服务设定 > ② 同意条款及细则 > ③ 确认                                                      |  |  |
| <ul> <li>升级「贵宾</li> <li>最近使用功能</li> <li>① 升级「贵宾</li> </ul>                                                                                                    | 请确认所提供的讯息<br>升级「贵宾储蓄高息户口」 ① 0000XXXXXXX 港市 储蓄账户<br>00000XXXXXXX 港市 储蓄账户<br>下一步 |  |  |
| 注意事项:<br>1. 客户之港元月结单储蓄户口提升为「贵宾储蓄高息户口」后,户口号码及所有户口之安排将维持不变。<br>2. 如户口结余低于5,000港元,将不会获任何利息。<br>3. 每一个客户只可持有一个「贵宾储蓄高息户口」。<br>4. 额外年利率可能随时调整而恕不作另行通知。有关最新额外年利率,请浏览本行网页www.asia.ccb.com或向本行职员查询。 |                                                                                |  |  |
|                                                                                                    |                                                                                |  |  |

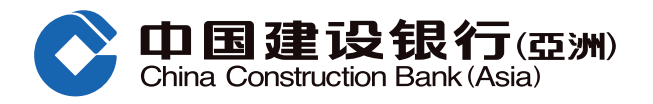

### 网上升级「贵宾储蓄高息户口」操作流程

步骤3 请注意侧边有讯息框介绍「贵宾储蓄高息户口」的特色。阅览注意事项并按「下一步」。

| 厩开≫             | ▲ 我的账户> 晋升服务> 升级「贵宾储蓄高息户口」                                                                                                    |  |  |  |  |
|-----------------|----------------------------------------------------------------------------------------------------|--|--|--|--|
| 晋升服务            | 升级「贵宾储蓄高息户口」                                                                                                    |  |  |  |  |
| 曾升综合理…          | ● 服务设定 > ② 同意条款及细则 > ③ 确认                                                                                                    |  |  |  |  |
| 升级「贵宾<br>最近使用功能 | 请确认所提供的讯息                                                                                                    |  |  |  |  |
| ◎ 升级 [ 贵宾       | → 升级「贵宾储蓄高息户口」 ① 0000XXXXXXXX 港市 储蓄账户 ▼ 「贵宾储蓄高息户口」 提供额外储蓄存款利<br>率,让你尽享活期存款的员活弹性,同时赚取   下一步                                                                                                    |  |  |  |  |
|                 | <ul> <li>注意事项:</li> <li>1. 音户之港元月结单储蓄户口提升为「贵宾储蓄高息户口」后,户口号码及所有户口之安排将维持不变。</li> <li>2. 如户口结余低于5,000港元,将不会获任何利息。</li> <li>3. 每一个客户只可持有一个「贵宾储蓄高息户口」。</li> <li>4. 额外年利率可能随时调整而恕不作另行通知。有关最新额外年利率,请浏览本行网页www.asia.ccb.com或向本行职员查询。</li> </ul> |  |  |  |  |

# 步骤4 核对资料并阅读条款及细则,于红圈的方格内打剔号并按「确认」同意有关之条款细则及进行升级。

| 使用功能  | 请确认所提供的信息                                                                                                    |                                                                                                    |  |  |  |
|-------|----------------------------------------------------------------------------------------------------|----------------------------------------------------------------------------------------------------|--|--|--|
| 8 [贵宾 | 升级「贵宾储蓄高息户口」                                                                                                    | 0000XXXXXXXX 港币 储蓄账户                                                                                                    |  |  |  |
|       | 同意条款及细则                                                                                                    |                                                                                                    |  |  |  |
|       | 中国建设银行(亚洲)「贵宾储蓄高息户口」条款及细则                                                                                                    |                                                                                                    |  |  |  |
|       | On 国建设银行(亞洲)<br>China Construction Bark (Asia)                                                                                                    | Î.                                                                                                    |  |  |  |
|       | 「贵宾储蓄高息户口」推广计划(「本计划」)条款                                                                                                    | 及细则                                                                                                    |  |  |  |
|       | <ul> <li>A. 一般条款及细则</li> <li>1. 本计划的推广期由2020年1月1日至2020年6月30日.</li> <li>2. 除非另有说明,本计划适用于中国建设银行(亚洲)户」)。本计划不适用于本行私人银行客户及资本找</li> <li>3. 于推广期内,合资格客户只可享有下列B部分所列明</li> <li>4. 本行保留随时暂停、修订或终止本计划或任何优惠及决定权。</li> <li>5. 本文之中、英文版本如有任何歧异,一概以英文版本</li> <li>B. 「贵宾储蓄高息户口」优惠详情</li> <li>6. 合资格客户于推广期内持有、成功开立或将现有港行蓄存款年利率及额外储蓄存款年利率(「额外年利率)</li> </ul> | 止,包括首尾两天(「 <b>推广期</b> 」)。<br>股份有限公司(「 <b>本行</b> 」)的个人银行客户(「 <b>合资格客</b><br>经资者入境计划客户。<br>的优惠一次(「 <b>优惠</b> 」)。<br>更改本计划推广条款及细则的权利。如有任何争议,本行持有最终<br>动准。如有任何争议,本行持有最终决定权。<br>5月结单储蓄户口提升为「贵宾储蓄高息户口」,即可享一般港元储<br>擎」)。 |  |  |  |
|       | 户口存款结余金额                                                                                                    | 贵宾晋裕 额外年利率                                                                                                    |  |  |  |
|       | 首5,000港元*                                                                                                    | + 0.00%                                                                                                    |  |  |  |
|       | ● 本人/吾等已阅读及明白                                                                                                    | 田豊行有关「 <b>贵宾储蓄高息户口」条款及细则</b> ,并同意受其约束。<br>确认 上一步                                                                                                    |  |  |  |

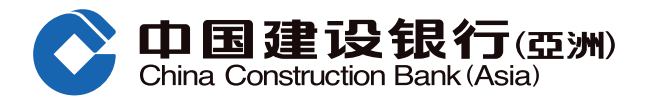

## 网上升级「贵宾储蓄高息户口」操作流程

步骤5 升级成功,按「确认」返回主页,或按「设立电子账单/结单」到相关页面。

| 展开》                             | ▲ 我的账户> 晋升服务> 升级 [贵宾储蓄高息户口]                                            |  |
|---------------------------------|------------------------------------------------------------------------|--|
| 晋升服务                            | 升级「贵宾储蓄高息户口」                                                           |  |
| ● 晋 <del>升综合理</del><br>● 升级 [贵宾 | <ol> <li>服务设定 &gt; ② 同意条款及细则 &gt; ③ 确认</li> </ol>                      |  |
| 最近使用功能<br>③ 升级「贵宾…              | 感謝您的申請。<br>有关「贵宾储蓄高息户口」的资讯,请阅读我们的条款细则<br>如有查询,请致电本行「电话银行」热线 277 95533。 |  |
|                                 | 以下是您的交易信息:<br>升级「贵宾储蓄高息户口」 0000XXXXXXXX 港币 储蓄账户                        |  |
|                                 | 确认 设立电子账单/结单                                                           |  |